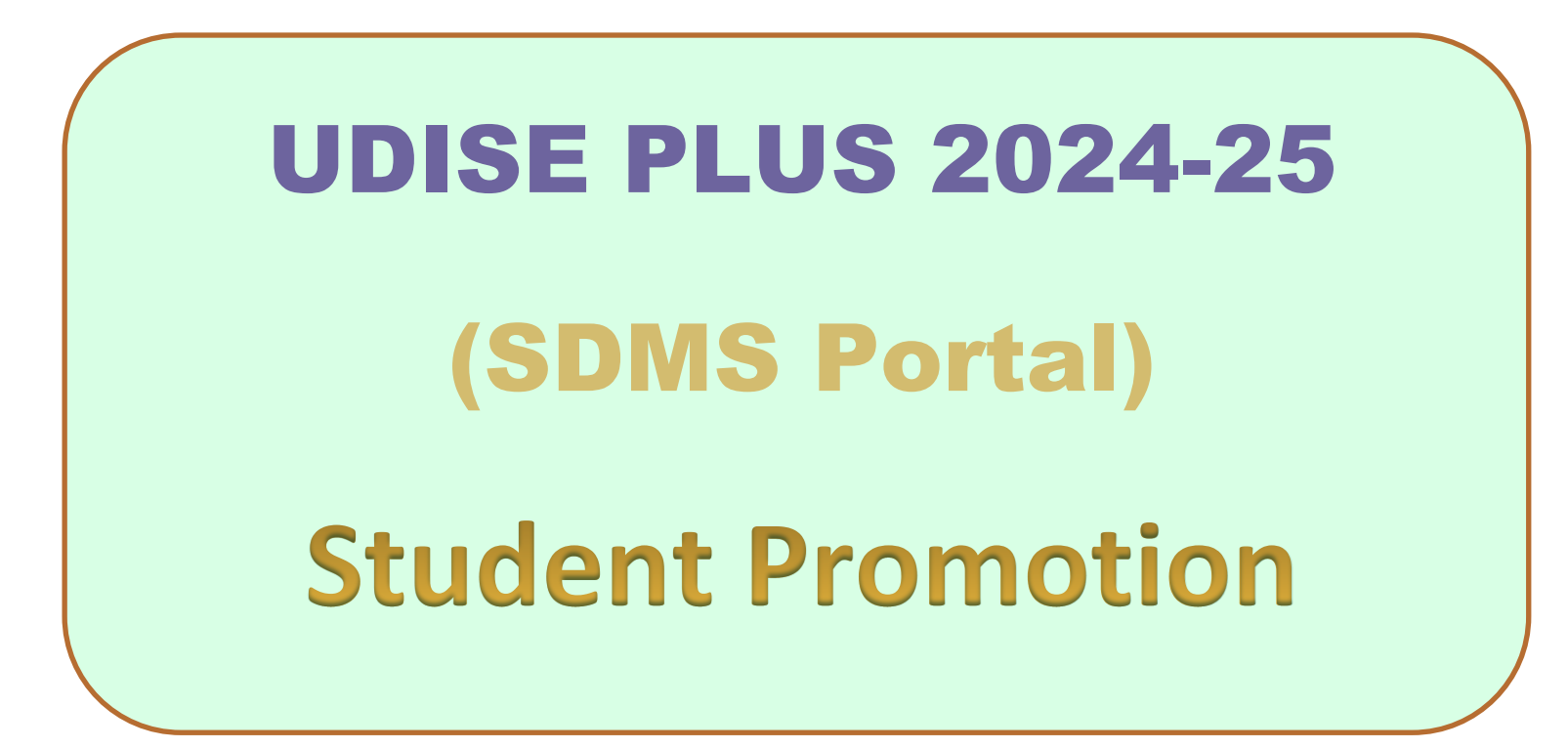

### ब्राऊजर वापरुन खालील साईट ओपन करा.

# https://udiseplus.gov.in

| T UDISE+                   | × +                                                                                                    |                                                                                                    |                                                                                                  |                                                                                                    | $\checkmark$      | – ø ×                         |
|----------------------------|----------------------------------------------------------------------------------------------------|----------------------------------------------------------------------------------------------------|--------------------------------------------------------------------------------------------------|----------------------------------------------------------------------------------------------------|-------------------|-------------------------------|
| $\leftarrow \rightarrow C$ | O A https://udiseplus.gov.in/#/home                                                                                                    |                                                                                                    |                                                                                                  |                                                                                                    | 80% 🖒             | ල ම දු ≡                      |
|                            | भारत सरकार   शिक्षा मंत्रालय   र<br>Government of India   Ministry of Education   ध                                                                                                    | कूल शिक्षा और साक्षरता विभाग<br>epartment of School Education & Literacy                                                                                                    |                                                                                                  |                                                                                                    |                   | ^                             |
|                            | Timely and accurate data is the basis<br>planning and decision-making. Towards to<br>a well-functioning Sustainable Edu<br>Information System is of utmost important<br>UDISE+ is one of the largest Manageme<br>initiated by Department of School Educatio<br>Lakts of teachers and 26.5 crores of childr<br>(Schools, Teachers and Students Statistic | Home About Us - Data C<br>of sound and effective<br>his, the establishment of<br>cational Management<br>se today.<br>Int Information Systems<br>on and Literacy, Ministry<br>.89 lakhs of schools, 95<br>an.<br>a As Per Academic Year 2021-22) | Capture Formats Publications &<br>Total Schools<br>14.89 Lakhs<br>Total Students<br>26.52 Crores | & Statistics FAQ's Contact Us Login For All                                                                                                    | Nools<br>Lakhs    | 0                             |
|                            | Know Your School                                                                                                    | Visit Portal                                                                                                    | New Version                                                                                      | -03-2024                                                                                                    |                   |                               |
|                            | UDISE+ School Direc<br>Data Capture School Direc                                                                                                    | tory Dashboard                                                                                                    | GIS Mapping                                                                                      | -03-2024<br>ter to Additional Chief Secretaries, Principal Secretaries and Edu<br>cretaries for timely completion of UDISE+ data entry<br>-09-2023<br>ta Entry For School Profile and Facility is Opened []               | ucation           |                               |
|                            | Main<br>Home<br>About UDISE+<br>Get UDISE Code<br>Data Capture Formats                                                                                                    | Other Links<br>• Digital Repository<br>• Department of School Education & Literacy<br>• School GIS<br>• Ministry of Education                                                                                                    | Website Policy<br>• Website Policy<br>• Site Map                                                 | This site is designed, developed, maintained and hos<br>National<br>Centres<br>This site is designed, developed, maintained and hos<br>National Informatics Centre (NIC), Ministry of Electror<br>Information Technology. | sted by<br>nics & | Ţ                             |
| Type here to search        | 🛱 💽 📑                                                                                                    | 💼 🚖 💁 🚳                                                                                                    | 🥥 📦 🖪                                                                                            | BSE smlcap                                                                                                    | o +1.13% ^ 📴 🌈 🕻  | ») ENG 12:54 PM<br>11-06-2024 |

#### Login For All Modules वर क्लिक करा

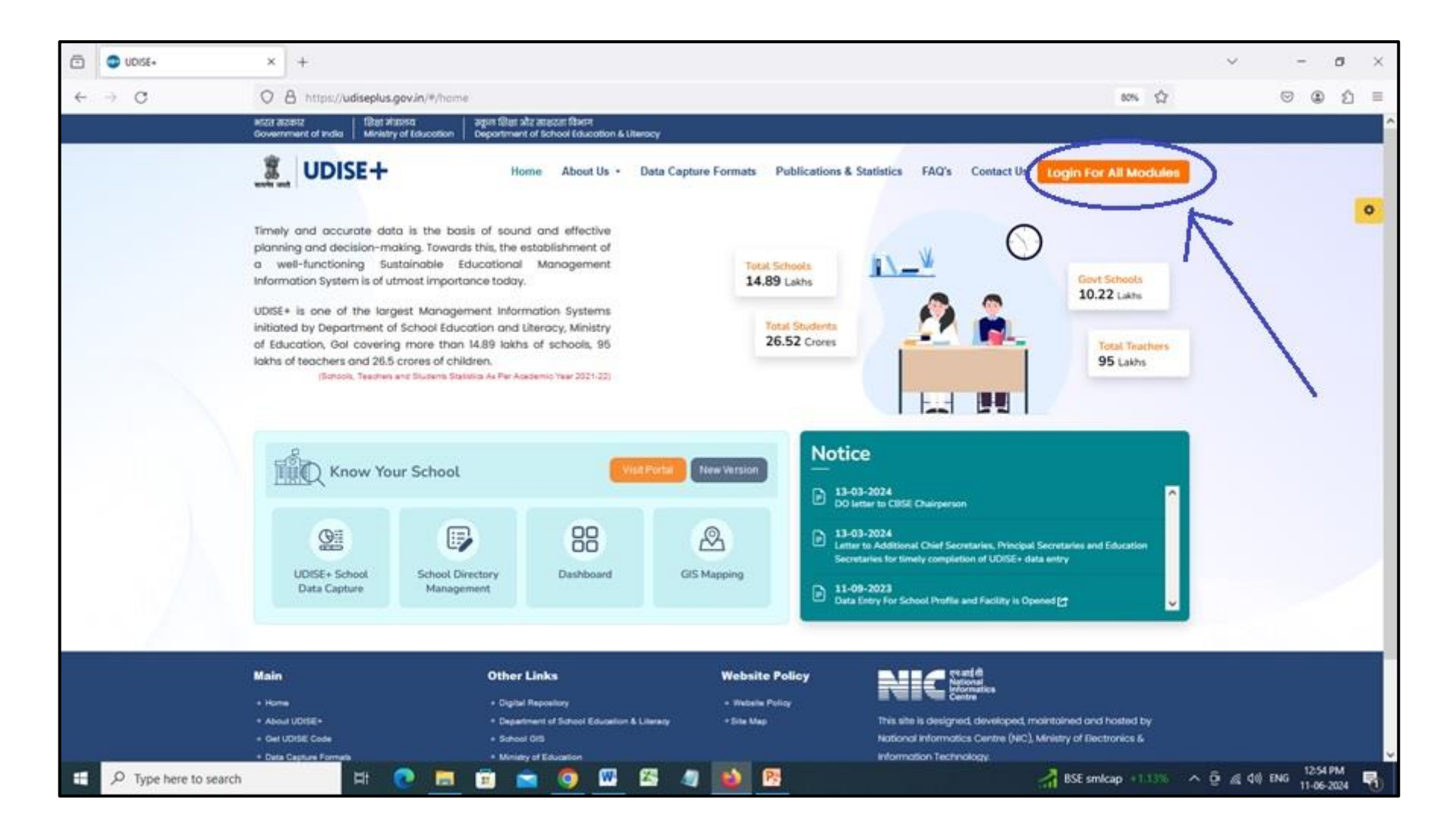

# Student Module मध्ये Maharashtra निवडून Go बटन वर क्लिक करा.

| UDISE+                     | × +                                                                                                    | ~ - <b>0</b> ×                                                              |
|----------------------------|----------------------------------------------------------------------------------------------------|-----------------------------------------------------------------------------|
| $\leftarrow \rightarrow G$ | O A https://udiseplus.gov.in/#/page/oldlink                                                                                                    | 80% ☆ 🛇 ④ 約 =                                                               |
|                            | भारत सरकार   शिक्षा मंत्रालय   स्कूल शिक्षा और साक्षरता विभाग<br>Government of India   Ministry of Education   Department of School Education & Uteracy                                                                    |                                                                             |
|                            | Home About Us - Data Capture Formats Publications & Statistics FAQ's Cont                                                                                                    | ontact Us Login For All Modules                                             |
|                            | Login for All Modules                                                                                                    | E) •                                                                        |
|                            | UDISE + Login For AY 2023-24 Academic Year                                                                                                    | ar 2021-22                                                                  |
|                            | Login For School Directory / User Management                                                                                                    | Entry E Reports                                                             |
|                            | Profile & Facilities LOGIN RET Teacher Module LOGIN                                                                                                    | UDISE + Previous Years Data For                                             |
|                            |                                                                                                    | _ 2020-21                                                                   |
|                            | Students Module                                                                                                    | ₽ 2019-20                                                                   |
|                            | Report Module                                                                                                    | 2018-19                                                                     |
|                            |                                                                                                    | 2022-23                                                                     |
|                            |                                                                                                    |                                                                             |
|                            | Main Other Links Website Policy ers 제출 위<br>> Home > Digital Repository > Website Policy                                                                                                    | les                                                                         |
|                            | About UDISE+     Department of School Education & Literacy     Site Map     This site is designed, deve     Get UDISE Code     School GIS     National Informatics Cent     Data Capture Formats     Ministry of Education | eveloped, maintained and hosted by entre (NIC), Ministry of Electronics & y |
|                            | Publications & Statistics      This Website belongs to D                                                                                                    | o Department of School Education & Literacy,                                |
| P Type here to search      | Fi 💽 🔜 🗉 💟 🖳 🖾 🥥 💆                                                                                                    | 🚑 38°C Haze ^ Gi 🦟 데이 며 11-06-2024 😨                                        |

#### आपल्या शाळेचा Udise Code व Password टाका आणि Screen वर दिसणारा Captcha टाकून Login बटन वर क्लिक करा.

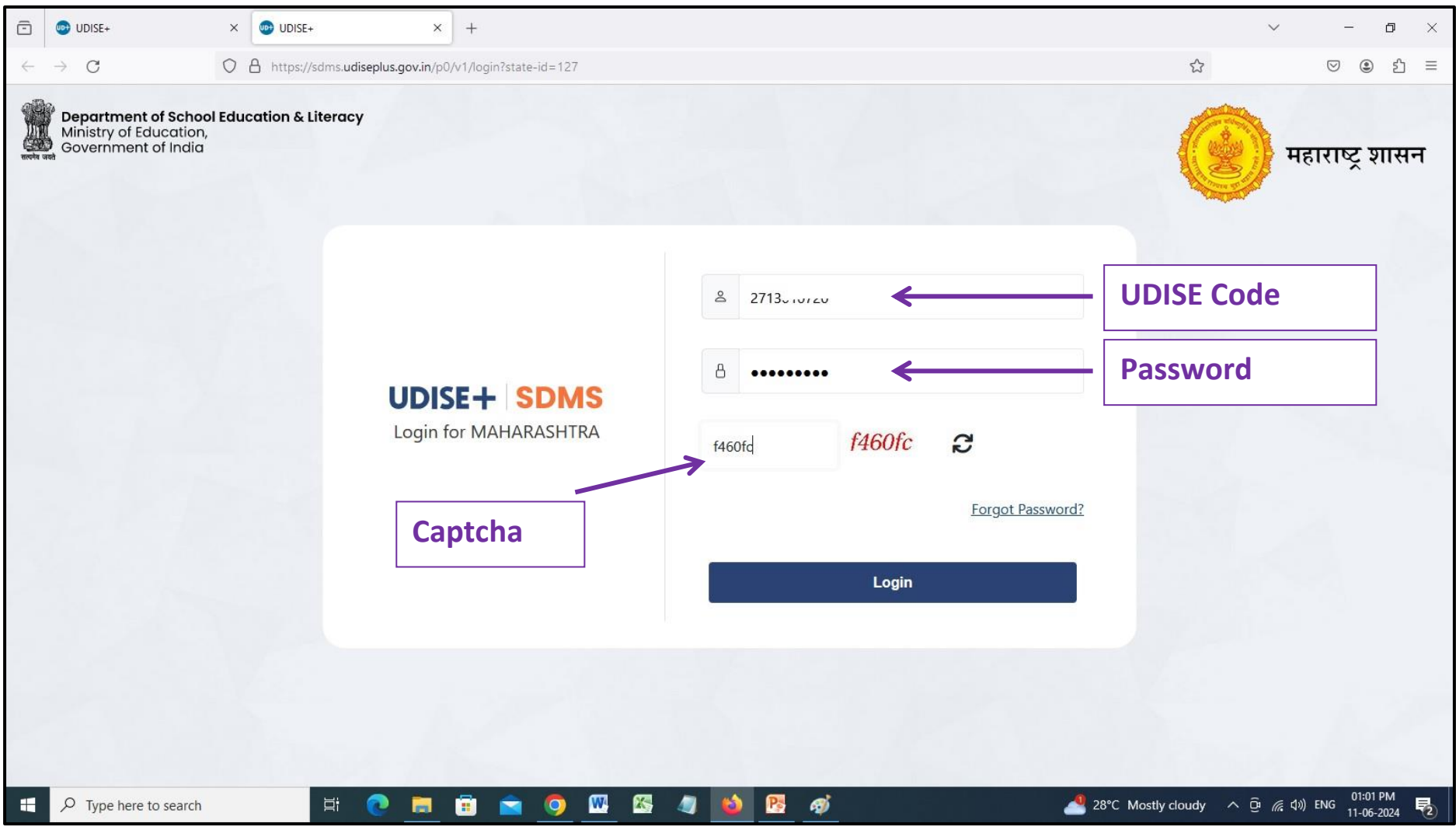

#### आता Academic Year 2024-25 वर क्लिक करा.

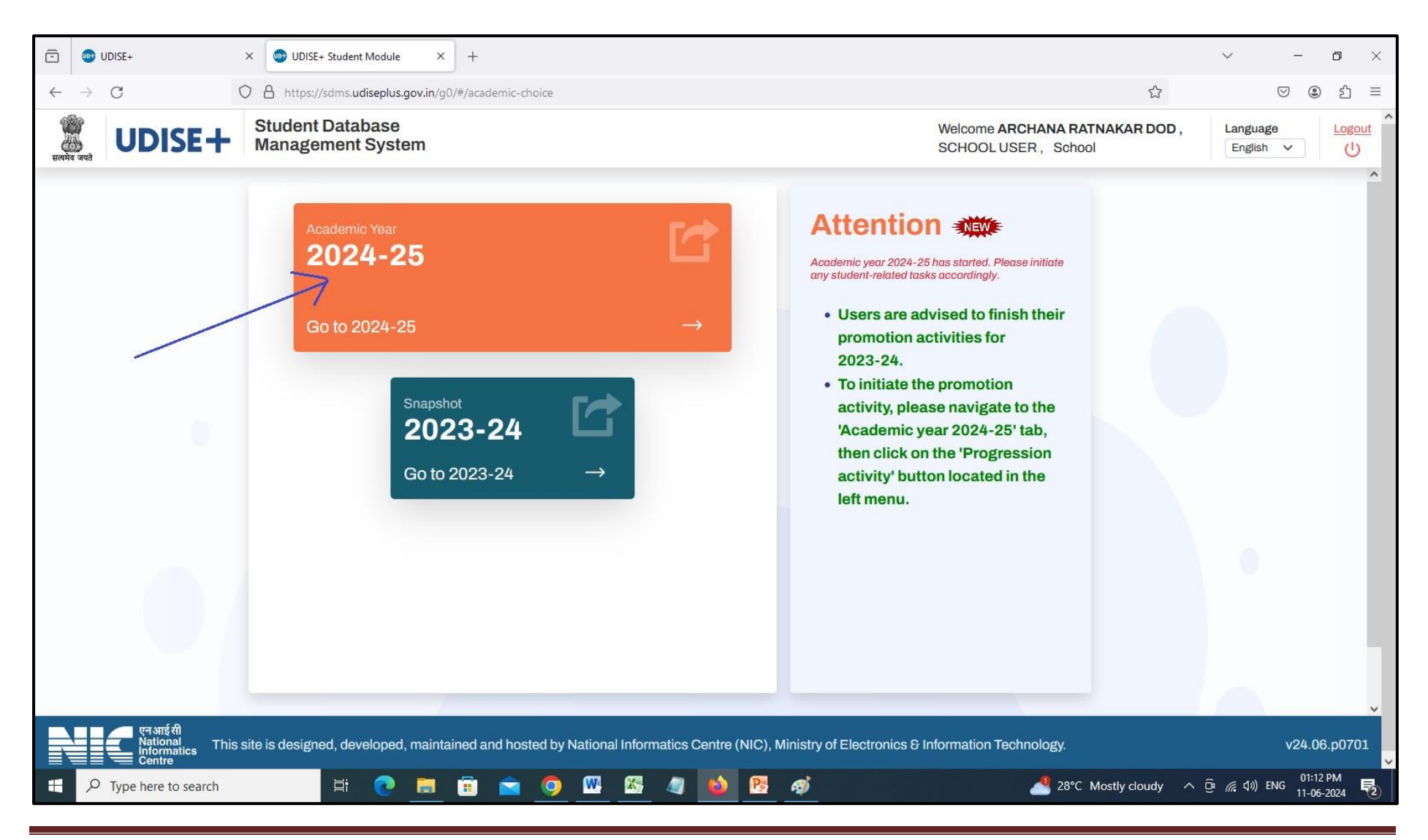

### आपल्या शाळेचा खालीलप्रमाणे Dashboard दिसेल.

| 🗇 UDISE+ >                                           | < 🕑 UDISE+ Student Module 🛛 🗙                     | +                                               |                  |                |                           |                     |                             | ~                                         | - 0                     |
|------------------------------------------------------|---------------------------------------------------|-------------------------------------------------|------------------|----------------|---------------------------|---------------------|-----------------------------|-------------------------------------------|-------------------------|
| $\leftarrow \rightarrow C$                           | https://sdms.udiseplus.gov.in/g                   | 0/#/school/4548275/schoolDashboa                | ard/cy           |                |                           |                     | ٢                           | <b>☆</b> 0                                | 9 🖲 🖞 🗄                 |
| स्वमेव जनते UDISE+                                   | Student Database<br>Management System             |                                                 |                  |                | Session Time :<br>14 : 59 | Welcome<br>SCHOOL U | ISER                        | Language                                  | <ul> <li>✓ U</li> </ul> |
| UDISE Code : 271000000000000000000000000000000000000 | Category : 1 - Primary<br>Class : Nursery/PP3 - 5 | Management : 27 - Self Finance<br>School Name : | e School         | СН.,           |                           |                     |                             | Academic Yea<br>Choose Academ             | r: 2024-25<br>ic Year   |
| School Dashboard                                     | School Details - G                                | Grade Wise (2024-2                              | 5)               |                |                           |                     |                             | Search                                    | Q                       |
| School Profile                                       | C Total Enrolments : 0                            | 옷Total Boys : 0 옷 Total                         | Girls : 0 🛛 🗘 T  | otal Transge   | nder:0                    |                     | Data Last Updated           | On : 11/06/2024 08:3                      | 0:01 AM                 |
| List of All Students                                 | Class/Grade                                       | Section (Alias)                                 | Boys             | Girls          | Transgender               | Total               | Incomplete<br>Students      | Action                                    |                         |
| Section Management                                   | Nursery/PP3                                       | А                                               | 0                | 0              | 0                         | 0                   | 0                           | View/Manage                               |                         |
| 요작 Section Shift                                     | LKG/Junior KG/PP2                                 | А                                               | 0                | 0              | 0                         | 0                   | 0                           | View/Manage                               |                         |
| 於 Progression Activity                               | UKG/Senior KG/PP1                                 | A                                               | 0                | 0              | 0                         | 0                   | 0                           | View/Manage                               |                         |
| Import Module                                        | 1                                                 | A                                               | 0                | 0              | 0                         | 0                   | 0                           | View/Manage                               |                         |
| Transfer Certificate                                 | I                                                 | A                                               | 0                | 0              | 0                         | 0                   | 0                           | View/Manage                               |                         |
| Module / Mark Dropout                                | ш                                                 | Α                                               | 0                | 0              | 0                         | 0                   | 0                           | View/Manage                               |                         |
| Inactivate Student Module                            | IV                                                | A                                               | 0                | 0              | 0                         | 0                   | 0                           | View/Manage                               |                         |
| Reporting Module                                     |                                                   |                                                 |                  |                |                           |                     |                             |                                           |                         |
| Duplicate Records 2024-25                            |                                                   |                                                 |                  |                |                           |                     | Items per page: 25          | ▼ 1-7 of 7                                | < >                     |
| + P Type here to search                              | एन आई सी Thi<br>National<br>मिं 💽 🚍               | s site is designed, developed, m                | aintained and ho | sted by Nation | nal Informatics Cen       | tre (NIC), Mir      | histry of Electronics & Inf | ormation v24<br>% ^ @ <i>(i</i> ; 4%) ENG | 4.06.p0701              |

# आता डाव्या बाजूच्या मेनू मधील Progression Activity या टॅब वर क्लिक करा.

| DUDISE+ ×                                            | × 🕑 UDISE+ Student Module                         | < +                                             |                   |                |                           |                     |                          | ~                           | - 0                     |
|------------------------------------------------------|---------------------------------------------------|-------------------------------------------------|-------------------|----------------|---------------------------|---------------------|--------------------------|-----------------------------|-------------------------|
| $\leftarrow \rightarrow \mathbf{C}$                  | https://sdms.udiseplus.gov.in/                    | g0/#/school/4548275/schoolDashboa               | rd/cy             |                |                           |                     |                          |                             | © ® £                   |
| UDISE+                                               | Student Database<br>Management System             |                                                 |                   |                | Session Time :<br>14 : 59 | Welcome<br>SCHOOL U | SER                      | English                     | 。<br><u>Logo</u>        |
| UDISE Code : 271555777777777777777777777777777777777 | Category : 1 - Primary<br>Class : Nursery/PP3 - 5 | Management : 27 - Self Finance<br>School Name : | School            | :H.,           |                           |                     |                          | Academic Ye<br>Choose Acade | ar: 2024-25<br>mic Year |
| School Dashboard                                     | School Details - (                                | Grade Wise (2024-2                              | 5)                |                |                           |                     |                          | Search                      | Q                       |
| School Profile                                       | C Total Enrolments : 0                            | 옷 Total Boys : 0 옷 Total                        | Girls:0 0 T       | otal Transger  | nder:0                    |                     | Data Last Update         | d On : 11/06/2024 08        | :30:01 AM               |
| List of All Students 🔻                               | Class/Grade                                       | Section (Alias)                                 | Boys              | Girls          | Transgender               | Total               | Incomplete<br>Students   | Action                      |                         |
| Section Management                                   | Nursery/PP3                                       | A                                               | 0                 | 0              | 0                         | 0                   | 0                        | View/Manage                 | 9                       |
| Section Shift                                        | LKG/Junior KG/PP2                                 | A                                               | 0                 | 0              | 0                         | 0                   | 0                        | View/Manage                 | a                       |
| Progression Activity                                 | UKG/Senior KG/PP1                                 | A                                               | 0                 | 0              | 0                         | 0                   | 0                        | View/Manage                 | a                       |
| Import Module                                        | <b>_</b> 1                                        | А                                               | 0                 | 0              | 0                         | 0                   | 0                        | View/Manage                 | 3                       |
| Transfer Certificate                                 | п                                                 | А                                               | 0                 | 0              | 0                         | 0                   | 0                        | View/Manage                 | 3                       |
| Module / Mark Dropout                                | 1                                                 | Α                                               | 0                 | 0              | 0                         | 0                   | 0                        | View/Manage                 | 3                       |
| Inactivate Student Module                            | IV                                                | Α                                               | 0                 | 0              | 0                         | 0                   | 0                        | View/Manage                 | 3                       |
| Reporting Module                                     |                                                   |                                                 |                   |                |                           |                     |                          |                             |                         |
| Duplicate Records<br>2024-25                         |                                                   |                                                 |                   |                |                           |                     | Items per page: 2        | .5 ▼ 1-7 of 7               | $\langle \rangle$       |
|                                                      | एनआईसी Th<br>National                             | is site is designed, developed, ma              | aintained and hos | sted by Nation | al Informatics Cen        | tre (NIC), Mir      | istry of Electronics & I | nformation v                | 24.06.p0701             |
| F Dype here to search                                | 📑 💽 📑                                             | 📋 💼 🧿 🚾 🖻                                       | - 🥥 📫             | Ps 🛷           |                           |                     | BSE smlcap +1.           | 10% ^ @ 🧖 ላን) El            | NG 01:15 PM             |

### आपल्या स्क्रीन वर Progression Module दिसेल. त्याखाली असलेल्या Go बटणवर क्लिक करा.

|                                                             | × OUDISE+ Student Module                                                                                                    | × +                                                                   |                                        |                                 |                  | ~                           | - 0                   | ×          |
|-------------------------------------------------------------|----------------------------------------------------------------------------------------------------|-----------------------------------------------------------------------|----------------------------------------|---------------------------------|------------------|-----------------------------|-----------------------|------------|
| $\leftarrow \rightarrow C$                                  | O A https://sdms.udiseplus.gov.in                                                                                                    | (g0/#/school/4548275/module-choice                                    |                                        |                                 | 습                | 0                           | 98                    | රා ≡       |
| UDISE+                                                      | Student Database<br>Management System                                                                                                    |                                                                       | Session Time :<br>14 : 58              | Welcome<br>SCHOOL USER          |                  | Language<br>English         | ~                     | U tuoso    |
| UDISE Code : 27<br>Type : 3 - Co-educational                | Category : 1 - Primary<br>Class : Nursery/PP3 - 5                                                                                                    | Management : 27 - Self Finance School<br>School Name : 14 - 14 - 2019 | н.,                                    |                                 | A<br>[           | cademic Yea<br>hoose Academ | ur: 2024-<br>nic Year | 25         |
| School Dashboard<br>School Profile                          |                                                                                                    |                                                                       |                                        |                                 |                  |                             |                       |            |
| Section Management<br>Section Shift<br>Progression Activity |                                                                                                    | Progression Module                                                    | View Summary Promotion Summary Section | Wise                            |                  |                             |                       |            |
| Import Module Transfer Certificate Module / Mark Dropout    |                                                                                                    | Go                                                                    | Finalize Progression                   |                                 |                  |                             |                       |            |
| Inactivate Student Module                                   |                                                                                                    |                                                                       |                                        |                                 |                  |                             |                       |            |
| Duplicate Records 2024-25                                   | National The National The National The National Control of the National Control of the National Contro | his site is designed, developed, maintained and h<br>schnology.       | osted by National Informatics Cer      | tre (NIC), Ministry of Electron | ics & Informatio | n v2                        | 4.06.p070             | 01         |
| P Type here to search                                       |                                                                                                    | 🖻 🖻 🧿 🛄 🚳 🚳                                                           | <u>P</u> ø                             | 6                               | High UV 🔷 🔨      | © ∉ 40 EN                   | G 01:18 PN            | , <b>₽</b> |

# आता Class व Section निवडून Go बटण वर क्लिक करा.

|                                               | ×   | OUDISE+ Student Module                            | × +                                                         |                                                           |                    |                                             |                     |                          | ~                         | -                    | σ                | ×       |
|-----------------------------------------------|-----|---------------------------------------------------|-------------------------------------------------------------|-----------------------------------------------------------|--------------------|---------------------------------------------|---------------------|--------------------------|---------------------------|----------------------|------------------|---------|
| ← → C                                         | 0   | A https://sdms.udiseplus.gov.in                   | /g0/#/school/4548275/promotio                               | n                                                         |                    |                                             |                     | ☆                        |                           | ◙ (                  | e 2              | 8       |
| UDISE+                                        | - 1 | Student Database<br>Management System             |                                                             |                                                           |                    | Welcome #<br>SCHOOL U                       | SER                 | LOUR                     | Langua                    | ge<br>1 V            | Logo             | UE<br>I |
| UDISE Code : 2<br>Type : 3 - Co-educational   |     | Category : 1 - Primary<br>Class : Nursery/PP3 - 5 | Management : 27 - Self Fir<br>School Name : Hold 7 of<br>IN | nance School                                              |                    |                                             |                     |                          | Academic Y<br>Choose Acad | 'ear: 20<br>Iemic Ye | 24-25            |         |
| School Dashboard                              | ×   | List of students eligible                         | for promotion from the                                      | academic year 2023-24                                     | to 2024-2          | 25.                                         |                     |                          |                           |                      | Back             |         |
| School Profile                                |     |                                                   | Note                                                        |                                                           |                    |                                             |                     |                          |                           |                      |                  |         |
| List of All Students *                        | (   | · · ·                                             | 1. The<br>Exar                                              | 'Class to be Promoted' value in<br>mination' are selected | creases by +       | 1 in comparison to the pr                   | receding class if   | Passed' and              | I 'Promoted wi            | thout                |                  |         |
| Section Management                            | 1   |                                                   | Go 2. If 'No                                                | ot Passed', 'Discontinued befor                           | e Examinatio       | n' and 'Repeater by Cho                     | ice' are selected.  | then the val             | ue in 'Class to           | be Pron              | noted*           |         |
| 8% Section Shift                              |     |                                                   | 3. After                                                    | r updating and finalizing the dat                         | a for each Cl      | ass and Section, user sh                    | ould click on the   | 'Finalize' bu            | tton. After that          | user sh              | ould             |         |
| Progression Activity                          |     |                                                   | mov                                                         | e to the Finalize Progression pa                          | ige and click      | on the Submit button in                     | order to complet    | e the Progr              | ession Activity           | (t)                  |                  |         |
| E Import Module                               |     |                                                   |                                                             |                                                           |                    |                                             |                     |                          | Filter                    |                      | Q                |         |
| Transfer Certificate<br>Module / Mark Dropout |     | Student Code (PEN /<br>State)                     | Student Basic Details                                       | Progression Status<br>(2023-24)                           | Marks %<br>2023-24 | No. of Days School<br>attended<br>(2023-24) | Schooling<br>Status | Class 8<br>Section<br>be | to Status                 | Acti                 | on               | l       |
| Inactivate Student Module                     | 6   |                                                   |                                                             |                                                           |                    | (2020-24)                                   | (2024-20)           | Promot                   | ed                        |                      |                  | ł       |
| Reporting Module                              |     |                                                   |                                                             |                                                           |                    |                                             |                     |                          |                           |                      |                  |         |
| Duplicate Records 2024-25                     | ~   |                                                   |                                                             | (                                                         | 3                  |                                             |                     |                          |                           |                      |                  |         |
| E P Type here to search                       |     | H 💽 🚍                                             | 🖻 💼 🎯 🖽                                                     | 🖾 🧳 🚳 📴                                                   | 1                  |                                             | 📥 28°C Mo:          | tly cloudy               | ^ @ # 40                  | ENG 01               | 20 PM<br>06-2024 | 喝       |

# आपण निवडलेल्या वर्ग व तुकडीतील सर्व विद्यार्थीची यादी दिसेल.

| 6 2 C                                                                              | A https://wims.udisedus.e                                       | ny in//#/achard/4548275/mometion                                                                                                    |                                 |                    |                                          |                               | 10% C2                                | 10              | 1 @ \$       |
|------------------------------------------------------------------------------------|-----------------------------------------------------------------|----------------------------------------------------------------------------------------------------|---------------------------------|--------------------|------------------------------------------|-------------------------------|---------------------------------------|-----------------|--------------|
| B UDISE+                                                                           | Student Database<br>Management System                           |                                                                                                    |                                 |                    | Session Time : V<br>14:54 S              | Welcome Al<br>SCHOOL USER     | 0                                     | Language        | e Los        |
| UDISE Code : 2713                                                                  | Category : 1 - Primary I<br>Class : Nursery/PP3 - 5             | Management : 27 - Self Finance School<br>School Name                                                                                                    |                                 | i<br>inter-second  |                                          |                               | Academic Year: 2<br>Choose Academic Y | 2024-25<br>/ear |              |
| ×                                                                                  |                                                                 | Progression pag                                                                                                    | te and click on the 'Subm       | it' button in ord  | ler to complete the 'Progre              | ession Activity'.             |                                       |                 |              |
| School Dashboard School Profile                                                    | Student List for Promotion (Cla                                 | iss -II   Section -A)                                                                                                    |                                 |                    | Filter                                   | Q Items                       | perpage: 10 +                         | 0 to 0          | $\leftarrow$ |
| List of All Students 🔹                                                             | Student Code (PEN / State)                                      | Student Basic Details                                                                                                    | Progression Status<br>(2023-24) | Marks %<br>2023-24 | No. of Days School<br>attended (2023-24) | Schooling Status<br>(2024-25) | Class 5<br>Section to be<br>Promoted  | Status          | Action       |
| Section Management<br>Section Shift<br>Progression Activity                        | Permanent Education Number -<br>220814( ~4 )<br>State Code - NA | Student Name - JAR I SUBHASH<br>SH IC<br>Gender - Male   Date of Birth (DD/MM/<br>YYYY) - 1/2016 12:00:00 AM<br>Father's Name - SUBHASH SHENDE<br>Mother's Name - MAGALA                  | Promoted ~                      | 69                 | 210                                      | Studying in Same .v           | Class : III<br>Section :<br>A V       | Done            | Update       |
| Import Module Transfer Certificate Module / Mark Dropout Inactivate Student Module | Permanent Education Number -<br>2219864 (<br>State Code - NA    | Student Name - i Ti ISH SUNIL<br>SAKH R. AR<br>Gender - Male   Date of Birth (DD/MM/<br>YYYY) - 3: '', 2014 12:00:00 AM<br>Father's Name - SUNIL SAKHARKAR<br>Mother's Name - PUNAM       | Select v                        | 0                  | 0                                        | Select                        | Class : II<br>Section :               | Pending         | Update       |
| Reporting Module     Duplicate Records 2024-25                                     | Permanent Education Number -<br>219300 1<br>State Code - NA     | Student Name - ARJUN KAMLESH YADAV<br>Gender - Male   Date of Birth (DD/MM/<br>YYYY) - 16   01612:00:00 AM<br>Father's Name - KAMLESH YADAV                                               | Select ~                        | 0                  | 0                                        | Select                        | Class : II<br>Section :               | Pending         | Update       |
| Search Student                                                                     | Permanent Education Number -<br>2279358 1<br>State Code - NA    | Mother's Name - PRIYA<br>Student Name - ARTI KUMARI SHRAMA<br>- Gender - Female   Date of Birth (DD/MM/<br>YYYY) - 31 2016 12:00:00 AM<br>Father's Name - MANISH<br>Mother's Name - SITAL | Select v                        | 0                  | 0                                        | Select                        | Class : II<br>Section :               | Pending         | Update       |
| 0. They have be created                                                            | H4                                                              | Student Name - BABITA LAKSHMAN                                                                                                    |                                 |                    |                                          |                               |                                       | 4 44 Dec        | 01:21 PM     |

एखाद्या विद्यार्थी करिता खालील प्रमाणे विद्यार्थीचा Progression Status ठरवावे.

- 1) Promoted :- विद्यार्थी पुढील वर्गात गेला असल्यास/ परीक्षा देऊन पास झाला असल्यास
- 2) Not Passed :- विद्यार्थी नापास झाला असल्यास
- 3) Promoted without Examination :- परीक्षेशिवाय पदोन्नती/परीक्षा न देता पुढील वर्गात गेला असल्यास
- 4) Discontinued before Examination :- परीक्षेपूर्वी शाळेत येणे बंद केलेले असल्यास
- 5) Repeater by Choice/Same Class :- पालकांच्या विनंती ने त्याच वर्गात असल्यास (फक्त वर्ग 9 ते 12 वी करिता)

वरील पाच पर्यायांपैकी Promoted आणि Promoted without Examination निवडल्यास विद्यार्थी पुढील वर्गात जातो. आणि जर Not Passed, Discontinued before Examination आणि Repeater by Choice/Same Class निवडले गेले, तर विद्यार्थी त्याच वर्गात असेल.

#### www.netjagat.com UDISE Plus 2024-25

| Management : 27 - Self Finance School<br>School Name :<br>Progression progression p | Progression Status<br>(2023-24)                                                                                                    | Marks %<br>2223-24                                                                                                    | Session Time : W<br>14 : 43 S<br>ar to complete the 'Progree<br>Filter<br>No. of Days School<br>attended (2023-24)                                                                                                    | elcome Al CHOOL USER                                                                                                    | cademic Year: 2<br>choose Academic Year: 2<br>(hoose Academic Year)                                                                                                    | Language<br>English<br>2024-25<br>Year                                                                                                    |                                                                                                    |
|----------------------------------------------------------------------------------------------------|----------------------------------------------------------------------------------------------------|----------------------------------------------------------------------------------------------------|----------------------------------------------------------------------------------------------------|----------------------------------------------------------------------------------------------------|----------------------------------------------------------------------------------------------------|----------------------------------------------------------------------------------------------------|----------------------------------------------------------------------------------------------------|
| Management : 27 - Self Finance School<br>School Name :<br>Progression progression p | Progression Status<br>(2023-24)                                                                                                    | Marks %<br>2223-24                                                                                                    | Filter<br>No. of Days School<br>attended (2023-24)                                                                                                    | A<br>ssion Activity.<br>Q Items per pag<br>Schooling Status                                                                                                    | cademic Year: 2<br>hoose Academic \<br>e: 10 ~ 1                                                                                                    | 2024-25<br>Year<br>- 10 of 26                                                                                                    | < >                                                                                                    |
| Progression p Iss -II   Section -A) Student Basic Details Student Name - RSH SUBHASH SHENDE Gender - Male   Date of Birth (DD/MM/                                                                                                    | Progression Status<br>(2023-24)                                                                                                    | Marks %<br>2023-24                                                                                                    | Filter<br>No. of Days School<br>attended (2023-24)                                                                                                    | Q Items per pag<br>Schooling Status                                                                                                    | 0: <u>10 -</u> 1                                                                                                    | - 10 of 26                                                                                                    | <                                                                                                    |
| Student Basic Details<br>Student Name - RSH SUBHASH<br>SHENDE<br>Gender - Male   Date of Birth (DD/MM/                                                                                                    | Progression Status<br>(2023-24)                                                                                                    | Marks %<br>2023-24                                                                                                    | Filter<br>No. of Days School<br>attended (2023-24)                                                                                                    | Q Items per pag                                                                                                    | e: 10 - 1                                                                                                    | -10 of 26                                                                                                    | <                                                                                                    |
| Student Basic Details<br>Student Name - RSH SUBHASH<br>SHENDE<br>Gender - Male   Date of Birth (DD/MM/                                                                                                    | Progression Status<br>(2023-24)                                                                                                    | Marks %<br>2023-24                                                                                                    | No. of Days School<br>attended (2023-24)                                                                                                    | Schooling Status                                                                                                    | tell a                                                                                                    |                                                                                                    |                                                                                                    |
| Student Name - RSH SUBHASH<br>SHENDE<br>Gender - Male   Date of Birth (DD/MM/                                                                                                    |                                                                                                    |                                                                                                    |                                                                                                    | (2024-25)                                                                                                    | Section to be<br>Promoted                                                                                                    | Status                                                                                                    | Action                                                                                                    |
| YYYY) - 14 14/ 16 12:00:00 AM                                                                                                    | Promoted V                                                                                                    | 69                                                                                                    | 210                                                                                                    | Studying in Same                                                                                                    | Class : III<br>Section :                                                                                                    | Done                                                                                                    | Update                                                                                                    |
| Father's Name - SUBHASH SHENDE<br>Mother's Name - MAGALA                                                                                                    |                                                                                                    |                                                                                                    |                                                                                                    |                                                                                                    |                                                                                                    |                                                                                                    |                                                                                                    |
| SAKH/ KAR<br>Gender - Male   Date of Birth (DD/MM/                                                                                                    | Promoted v                                                                                                    | 0                                                                                                    | 0                                                                                                    | Select v                                                                                                    | Class : III<br>Section :                                                                                                    | Pending                                                                                                    | Update                                                                                                    |
| Father's Name - SUNIL SAKHARKAR<br>Mother's Name - PUNAM                                                                                                    | Select<br>Promoted                                                                                                    |                                                                                                    |                                                                                                    |                                                                                                    | Select V                                                                                                    |                                                                                                    | Correction                                                                                                    |
| Student Name - AfUN KAMLESH YADAV<br>Gender - Male   Date of Birth (DD/MM/<br>YYYY) - 3/2**6 12:00:00 AM                                                                                                    | Not Passed<br>Promoted without Examin                                                                                                    | nation                                                                                                    | 0                                                                                                    | Select V                                                                                                    | Class : II<br>Section :                                                                                                    | Pending                                                                                                    | Update                                                                                                    |
| Father's Name - KAMLESH YADAV<br>Mother's Name - PRIYA                                                                                                    | Repeater by Choice/Same                                                                                                    | e Class as AY 2                                                                                                    | 2023-24                                                                                                    |                                                                                                    | ~                                                                                                    | South                                                                                                    | Correction                                                                                                    |
| Student Name - AF I KUM RI SHR, IA<br>Gender - Female   Date of Birth (DD/MM/<br>YYYY) - 2 016 12:00:00 AM<br>Father's Name - MANISH                                                                                                    | Select V                                                                                                    | 0                                                                                                    | 0                                                                                                    | Select ~                                                                                                    | Class : II<br>Section :                                                                                                    | Pending                                                                                                    | Update                                                                                                    |
|                                                                                                    | Father's Name - KAMLESH YADAV<br>Mother's Name - PRIYA<br>Student Name - AF I KUM &I SHR, IA<br>Gender - Female   Date of Birth (DD/MM)<br>YYYY) - 1 2 016 12:00:00 AM<br>Father's Name - MANISH<br>Mother's Name - STAL<br>Student Name - BABITA LAKSHMAN | Father's Name - KAMLESH YADAV     Repeater by Choice/Sam       Mother's Name - AF     I KUM N SHR: IA       Gender - Female   Date of Birth (DD/MM/<br>YYYY) - S     2 016 12:00:00 AM       Father's Name - MANISH     Select ~       Mother's Name - SITAL     Student Name - BABITA LAKSHMAN | Father's Name - KAMLESH YADAV     Repeater by Choice/Same Class as AY :       Mother's Name - PRIYA     Repeater by Choice/Same Class as AY :       Student Name - AF   KUM Ri SHR, IA     Gender - Female   Date of Birth (DD/MM/<br>YYYY) - 1 2 016 12:00:00 AM       Father's Name - MANISH     Select > 0       Mother's Name - SITAL     Student Name - BABITA LAKSHMAN | Father's Name - KAMLESH YADAV     Repeater by Choice/Same Class as AY 2023-24       Student Name - AF I KUM RI SHRi tA     Gender - Female   Date of Birth (DD/MM/<br>YYYY) - 1 2 016 12:00:00 AM       Father's Name - MANISH     Select ✓       Mother's Name - SITAL     Student Name - BABITA LAKSHMAN | Father's Name - KAMLESH YADAV     Repeater by Choice/Same Class as AY 2023-24       Student Name - AF I KUM &I SHR, IA       Gender - Female   Date of Birth (DD/MM/<br>YYYY) - 1 2 016 12:00:00 AM       Father's Name - MANISH       Mother's Name - BABITA LAKSHMAN | Father's Name - KAMLESH YADAV     Repeater by Choice/Same Class as AY 2023-24     Class : II       Student Name - AF   KUM & SHR: 1A     Class : II     Class : II       Gender - Female   Date of Birth (DD/MM/<br>YYYYY) - 1: 2: 016 12:00:00 AM     Select      0     0       Father's Name - MANISH     Select      0     0     Select        Student Name - BABITA LAKSHMAN     Student Name - BABITA LAKSHMAN     Class : II     Select | Father's Name - KAMLESH YADAV     Repeater by Choice/Same Class as AY 2023-24     Class : II       Student Name - AF   KUM Ri SHR: IA     Class : II     Class : II       Gender - Female   Date of Birth (DD/MM/<br>YYYYY) - 1 2 016 12:00:00 AM     Select > 0     0       Father's Name - MANISH<br>Mother's Name - SITAL     Select > 0     0 |

Progression Status निवडल्यानंतर विद्यार्थी चे Percentage आणि Attendance टाकावे. (1 व 2 मध्ये दाखविल्याप्रमाणे) Attendance हे 200-250 मधील कोणतीही एक संख्या असायला पाहिजे.

त्यानंतर Schooling Status मध्ये खालीलपैकी योग्य तो पर्याय निवडावे.

- 1) Studying in Same School :- विद्यार्थी आपल्याच शाळेत शिकत असल्यास
- 2) Left School with TC/without TC :- विद्यार्थी शाळा सोडून गेला असल्यास

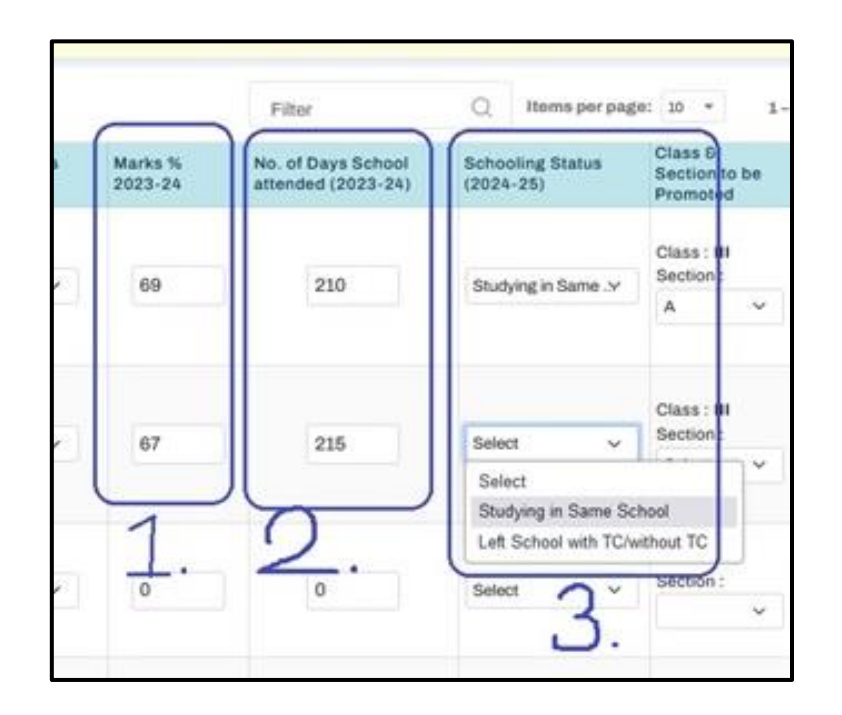

#### www.netjagat.com UDISE Plus 2024-25

| ← → C                                                                                       | O A https://sdms.udiseplus.g                                    | ov.in/g0/#/school/4548275/promotion                                                                                                    |                                 |                    |                                          | 90%                                        |                                      | 0                   | ۲      | ٤            |
|---------------------------------------------------------------------------------------------|-----------------------------------------------------------------|----------------------------------------------------------------------------------------------------|---------------------------------|--------------------|------------------------------------------|--------------------------------------------|--------------------------------------|---------------------|--------|--------------|
| 🖁 UDISE+                                                                                    | Student Database<br>Management System                           |                                                                                                    |                                 |                    | Session Time : )<br>14:51 5              | Welcome<br>SCHOOL USER                     |                                      | Language<br>English |        | Lozout<br>(U |
| UDISE Code : 27<br>Type : 3 - Co-educational                                                | Category : 1 - Primary I<br>Class : Nursery/PP3 - 5             | Management : 27 - Self Finance School<br>School Name : /                                                                                                    |                                 |                    |                                          | Ac                                         | ademic Year: :<br>hoose Academic     | 2024-25<br>Year     |        |              |
| ×                                                                                           |                                                                 | Progression pa                                                                                                    | ge and click on the 'Subr       | nit' button in ord | ler to complete the 'Progr               | ession Activity'.                          |                                      |                     |        |              |
| 의 School Dashboard<br>· School Profile                                                      | Student List for Promotion (Cla                                 | iss -II   Section -A)                                                                                                    |                                 | _                  | Filter                                   | Q Items per page                           | r: 10 - 1                            | -10 of 26           | <      | >            |
| List of All Students *                                                                      | Student Code (PEN / State)                                      | Student Basic Details                                                                                                    | Progression Status<br>(2023-24) | Marks % 2023-24    | No. of Days School<br>attended (2023-24) | Schooling Status<br>(2024-25)              | Class 6<br>Section to be<br>Promoted | Status              | Action |              |
| Section Management     Section Shift     Progression Activity                               | Permanent Education Number -<br>220814 9<br>State Code - NA     | Student Name - J RSH S BHASH<br>SHE C<br>Gender - Male   Date of Birth (DD/MM/<br>YYYY) - 1J i 20; 12:00:00 AM<br>Father's Name - SUBHASH SHENDE<br>Mother's Name - MAGALA    | Promoted V                      | 69                 | 210                                      | Studying in Same .v                        | Class : 01<br>Section :<br>A V       | Done                | Updat  | tion         |
| Import Module<br>Transfer Certificate Module /<br>Mark Dropout<br>Inactivate Student Module | Permanent Education Number -<br>2219864. J ~<br>State Code - NA | Student Name - AD RSH SI IIL<br>SAK 1AR<br>Gender - Male   Date of Birth (DD/MM/<br>YYYY) - 31/17/; 1 12:00:00 AM<br>Father's Name - SUNIL SAKHARKAR<br>Mother's Name - PUNAM | Promoted v                      | 67                 | 215                                      | Select v<br>Select<br>Studying in Same Set | Class : (II<br>Section : V           | Pending             | Updat  | tion         |
| Preporting Module Duplicate Records 2024-25 Search Student                                  | Permanent Education Number -<br>21930(<br>State Code - NA       | Student Name - A UN KA., ESH YA<br>Gender - Male   Date of Birth (DD/MM/<br>YYYY) - 1€ 6/5 16 12:00:00 AM<br>Father's Name - KAMLESH YADAV<br>Mother's Name - PRIYA           | Select ~                        | 1.                 | 2.                                       | Left School with TC/w<br>Select 3          | section :                            | Pending             | Updat  | tion         |
|                                                                                             | Permanent Education Number -<br>22793a 1<br>State Code - NA     | Student Name uF KUN RI R``i<br>Gender - Female   Date of Birth (DD/MM/<br>YYYY) - 31/?  8 12:00:00 AM<br>Father's Name - MANISH<br>Mother's Name - STAL                       | Select ~                        | 0                  | 0                                        | Select v                                   | Class : II<br>Section :              | Pending             | Updat  | te           |

### वरीलप्रमाणे सर्व माहिती भरल्यानंतर Update बटण वर क्लिक करावे.

| DUICE:       Student Database<br>School Variance       Duty Statuse       Duty Statuse<                                                                                                    | ← → C                                                                                       | O A https://sdms.udiseplus.ge                                            | ov.in/g0/#/school/4548275/promotion                                                                                                    |                                 |                    |                                          | 90%                                 |                                      | 0                   | ٤ ۵ (  |
|----------------------------------------------------------------------------------------------------|---------------------------------------------------------------------------------------------|--------------------------------------------------------------------------|----------------------------------------------------------------------------------------------------|---------------------------------|--------------------|------------------------------------------|-------------------------------------|--------------------------------------|---------------------|--------|
| UDSE Code: 221       Category: 1 - Primary<br>Class: Nursery/PP3-5       Maragement: 27 - Self Finance School<br>School Nume : A       Academic Year: 2024-25<br>Choose Academic Year: 2024-25         2       School Dashboard       Progression page and click on the 'Submit' button in order to complete the 'Progression Activity'.       Filter       Items per page: 10 * 1 - 10 of 28       Items per page: 10 * 1 - 10 of 28       Class: Nursery/PP3 - 5         2       School Profile       Student List for Promotion (Class - II   Section - A)       Filter       Items per page: 10 * 1 - 10 of 28       Class: B         2       School Nanagement       Student Code (PEN / State)       Student Basic Details       Progression Status<br>(2023-24)       Marks %<br>2023-24)       No. of Days School<br>attended (2023-24)       Schooling Status<br>(2024-25)       Class: III<br>Section 1         2       Section Shift       Permanent Education Number:<br>State Code - NA       Student Name - A' (SH SU')       Portioned *       69       210       Studying in Same *       Class: III<br>Bection:       Done       Gender - Male   Date of Bith' (DD/MM/<br>YYYY) - 1 / 2 / 1 B 12:00:00 AM       Portioned *       67       215       Studying in Same *       Class: III<br>Bection:       Done       Gender - Male   Date of Bith' (DD/MM/<br>YYYY) - 1 / 2 / 2 / 2 / 2 / 2 / 2 / 2 / 2 / 2 /                                                                                                    | 💈 UDISE+                                                                                    | Student Database<br>Management System                                    |                                                                                                    |                                 |                    | V<br>S                                   | Velcome # HJ L., 70 N<br>CHOOL USER | + R O_,                              | Language<br>English |        |
| Image: Student Dashboard       Progression page and Click on the "Submit" button in order to complete the "Progression Activity".         School Dashboard       Student List for Promotion (Class -II   Section -A)       Filter       Items per page: 10 * 1-10 of 26          School Profile       Student Code (PEN / State)       Student Baic Details       Progression Status       Marks %: 2023-24       No. of Days School attended (2023-24)       Schooling Status       Class B       Section to be Status       Activity         Section Shift       Student Code (PEN / State)       Student Number - Af: ISH SU", SH St N°, SH State Code - NA       Student Number - Af: ISH SU", SH St N°, State Code - NA       Student Number - Af: ISH SU", SH St N°, State Code - NA       Student Number - Af: ISH SU", SH St N°, State Code - NA       Student Number - Af: ISH SU", SH St N°, State Code - NA       Student Number - Af: ISH SU", SH St N°, State Code - NA       Student Number - Af: ISH SU", SH St N°, State Code - NA       Student Number - Af: ISH SU", SH St N°, SH State Code - NA       Student Number - Af: ISH SU", SH St N°, SH State Code - NA       Student Nume - Af: ISH SU", SH St N°, SH State Code - NA       Student Number - Af: ISH SU", SH ST N°, SH State Code - NA       Student Number - Af: ISH SU", SH ST N°, SH State Code - NA       Student Number - Af: ISH SU", SH ST N°, SH ST N°, SH State Code - NA       Student Number - Af: ISH SU", SH ST N°, SH ST N°, SH ST N°, SH ST N°, SH ST N°, SH ST N°, SH ST N°, SH ST N°, SH ST N°, SH ST N°, SH ST N°, SH ST N°, SH ST N°, SH ST N°, SH ST N°, SH ST N°, SH ST N°, SH ST N°, SH ST N°, SH ST N°, SH ST N°, SH ST N°, SH ST N°, SH ST N°, | UDISE Code : 271                                                                            | Category : 1 - Primary N<br>Class : Nursery/PP3 - 5 S                    | tanagement : 27 - Self Finance School<br>chool Name : A                                                                                                    |                                 |                    |                                          | Ac                                  | ademic Year: :<br>hoose Academic     | 2024-25<br>Year     |        |
| 3 School Dashboard       Student List for Promotion (Class -II   Section -A)       Filter       Items per page: 10 * 1 - 0 of 20        1 - 0 of 20                                                                                                    | X                                                                                           |                                                                          | Progression page                                                                                                    | ge and click on the 'Subn       | nit" button in ord | er to complete the 'Progre               | ssion Activity'.                    |                                      |                     |        |
| I Lit of All Students *       Student Code (PEN / State)       Student Basic Details       Progression Status (2023-24)       Marks % 2023-24       No. of Days School attended (2023-24)       Schooling Status (2024-25)       Schooling Status (2024-25)       Schoo                                                                                                    | School Dashboard                                                                            | Student List for Promotion (Clas                                         | ss -II   Section -A)                                                                                                    |                                 |                    | Filter                                   | Q Items per page                    | : 10 - 1                             | -10 of 26           | $\sim$ |
| Section Management         Section Shift         Progression Activity         Import Module         Transfer Certificate Module/         Mark Dropout         State Code - NA         Student Name - #^* / SH SI." LL         State Code - NA         State Code - NA                                                                                                    | List of All Students *                                                                      | Student Code (PEN / State)                                               | Student Basic Details                                                                                                    | Progression Status<br>(2023-24) | Marks %<br>2023-24 | No. of Days School<br>attended (2023-24) | Schooling Status<br>(2024-25)       | Class 8<br>Section to be<br>Promoted | Status              | Action |
| Import Module       Transfer Certificate Module / Mark Dropout       Permanent Education Number- 2** SH S1** IL SA (*3 + R Gender - Maie   Date of Birth (DD/MM/ YYYY)-5* 1/2(* 12:00:00 AM Father's Name - PUNAM       Promoted v       67       215       Studying in Same.v       Class : III Section : A v       Pending Av       Pending Av       A v       Pending Av       Pending Av       A v       Pending Av       A v       Pending                                                                                                    | Section Management Section Shift Progression Activity                                       | Permanent Education Number -<br>22081/ <sup>-</sup> 5<br>State Code - NA | Student Name - AF (SH SL) <sup>-</sup> SH<br>SH N <sup>+-</sup><br>Gender - Male   Date of Birth (DD/MM/<br>YYYY) - 1 L ./; 16 12:00:00 AM<br>Father's Name - SUBHASH SHENDE<br>Mother's Name - MAGALA | Promoted ~                      | 69                 | 210                                      | Studying in Same                    | Class : III<br>Section :<br>A V      | Done                | Update |
| Reporting Module       Permanent Education Number-       Student Name + UN KAM SH YADAV       Select ~       0       0       Class : II       Pending         Duplicate Records 2024-25       2130 '1       Student Number-       Student Name - KAMLESH YADAV       Select ~       0       0       Select ~       Pending       Class : II       Pending       Class : II       Select ~       Pending       Class : II       Select ~       Pending       Class : II       Select ~       Pending       Class : II       Pending       Class : II       Pe                                                                                                    | Import Module<br>Transfer Certificate Module /<br>Mark Dropout<br>Inactivate Student Module | Permanent Education Number -<br>22198f ' '<br>State Code - NA            | Student Name - #"/ SH SI" IIL<br>SA ('3# R<br>Gender - Male   Date of Birth (DD/MM/<br>YYYY) - \$ ' /2/' & 12:00:00 AM<br>Father's Name - SUNIL SAKHARKAR<br>Mother's Name - PUNAM                     | Promoted V                      | 67                 | 215                                      | Studying in Same                    | Class : III<br>Section :<br>A ~      | Pending             | Update |
| Student Name - A     FI KL     IARI STR.       Permanent Education Number -     Gender - Female     Date of Birth (DD/MM//<br>YYYY) - 31     2016 12:00:00 AM       Select     0     0     Select                                                                                                    | Reporting Module Duplicate Records 2024-25 Search Student                                   | Permanent Education Number -<br>21930 '1<br>State Code - NA              | Student Name k UN KAM SH YADAV<br>Gender - Male   Date of Birth (DD/MM/<br>YYYY) - 16/i + )16 12:00:00 AM<br>Father's Name - KAMLESH YADAV<br>Mother's Name - PRIYA                                    | Select ~                        | 0                  | 0                                        | Select ~                            | Class : II<br>Section                | Pending             | Update |
| State Code - NA Father's Name - MANISH Con Monther's Name - SITAL                                                                                                    |                                                                                             | Permanent Education Number -<br>2279 9 N<br>State Code - NA              | Student Name - A FI KL IARI S ' Ri<br>- Gender - Female   Date of Birth (DD/MM/<br>YYYY) - 31 2016 12:00:00 AM S<br>Father's Name - MANISH<br>Mother's Name - SITAL                                    | Select V                        | 0                  | 0                                        | Select v                            | Class : II<br>Section :              | Pending             | Update |

### Update बटण वर क्लिक केल्यानंतर संबंधित विद्यार्थी च्या Status कॉलममध्ये Pending च्या एवजी Done दिसेल.

|                                                          | × OUDISE+ Student Module                                         | × +                                                                                                    |                                                                                                    |                                                                           |                                                                                                    |                                                                                                    |                                                             | ~                                                | -                                 | o >                |
|----------------------------------------------------------|------------------------------------------------------------------|----------------------------------------------------------------------------------------------------|----------------------------------------------------------------------------------------------------|---------------------------------------------------------------------------|----------------------------------------------------------------------------------------------------|----------------------------------------------------------------------------------------------------|-------------------------------------------------------------|--------------------------------------------------|-----------------------------------|--------------------|
| e → C                                                    | O A https://sdms.udiseplus.g                                     | ov.in/g0/#/school/4548275/promotion                                                                                                    |                                                                                                    |                                                                           |                                                                                                    | 90                                                                                                    | s 🟠                                                         | 0                                                | ۲                                 | £) ≡               |
| JUDISE+                                                  | Student Database<br>Management System                            |                                                                                                    |                                                                                                    |                                                                           | Session Time : V<br>14 : 59 5                                                                                        | Welcome AF 4/ 12.1<br>SCHOOL USER                                                                            | AR ~,                                                       | Language<br>English                              | ~                                 | U                  |
| UDISE Code : 2713<br>Type : 3 - Co-educational           | Category : 1 - Primary /<br>Class : Nursery/PP3 - 5              | Management : 27 - Self Finance School<br>School Name : Constant B                                                                                                    | _H                                                                                                    |                                                                           |                                                                                                    | í                                                                                                    | Academic Year:<br>Choose Academic                           | 2024-25<br>Year                                  |                                   |                    |
| School Dashboard School Profile List of All Students     |                                                                  | 1. The 'Class to be     2. If 'Not Passed',     in the preceding     3. After updating a     Progression page                                                                                                    | a Promoted' value increas<br>'Discontinued before Exa<br>g class<br>and finalizing the data for<br>ge and click on the 'Subn | es by +1 in cor<br>mination' and "<br>each Class and<br>it" button in ord | mparison to the preceding<br>Repeater by Choice' are s<br>d Section, user should clic<br>der to complete the 'Progre | class if 'Passed' and 'Pro<br>elected, then the value in<br>k on the 'Finalize' button.<br>assion Activity'. | noted without Ex<br>Class to be Prom<br>After that user sho | amination' an<br>oted' will be t<br>suld move to | e selecte<br>he same<br>the Final | ed<br>e as<br>dize |
| Section Management                                       | Student List for Promotion (Cla                                  | ss -II   Section -A)                                                                                                    |                                                                                                    |                                                                           | Filter                                                                                                    | Q Items per pa                                                                                               | ge: 10 =                                                    | 1 – 10 of 26                                     | <                                 | >                  |
| Section Shift                                            | Student Code (PEN / State)                                       | Student Basic Details                                                                                                    | Progression Status<br>(2023-24)                                                                                              | Marks %<br>2023-24                                                        | No. of Days School<br>attended (2023-24)                                                                             | Schooling Status<br>(2024-25)                                                                                | Class Ø<br>Section to be<br>Promoted                        | Status                                           | Action                            |                    |
| Import Module Transfer Certificate Module / Mark Dropout | Permanent Education Number -<br>22081 : 1 - 1<br>State Code - NA | Student Name - AL RS SU · SH<br>S TNL<br>Gender - Male   Date of Birth (DD/MM/<br>YYYY) - 1/ IA ( 312:00:00 AM<br>Father's Name - SUBHASH SHENDE<br>Mother's Name - MAGALA                                                                                                    | Promoted V                                                                                                    | 69                                                                        | 210                                                                                                    | Studying in Same                                                                                             | Class : III<br>Section :<br>A v                             | Done                                             | Upda<br>Come                      | ate                |
| Reporting Module  Duplicate Records 2024-25              | Permanent Education Number -<br>22198 7: 4<br>State Code - NA    | Student Name - A :SH SU IL<br>SA +IA: (AR<br>Gender - Male   Date of Birth (DD/MM/<br>YYYY) - 31/ /: 14 12:00:00 AM<br>Father's Name - SUNIL SAKHARKAR<br>Methode News - Direct M                                                                                                    | Promoted ~                                                                                                    | 67                                                                        | 215                                                                                                    | Studying in Same .v                                                                                          | Class : III<br>Section :<br>A                               | Pending                                          | Upda                              | ate<br>iction      |
| K Search Student                                         | Permanent Education Number -<br>21930-01 17<br>State Code - NA   | Student Name - I L.IN AM ISH Y, AV<br>Gender - Male   Date of Birth (DD/MM/<br>YYYY) - 16/ /201 12:00:00 AM<br>Father's Name - KAMLESH YADAV<br>Mother's Name - PRIYA                                                                                                    | Select V                                                                                                    | 0                                                                         | 0                                                                                                    | Select ~                                                                                                    | Class : II<br>Section :                                     | Pending                                          | Upda                              | ate                |
|                                                          |                                                                  | and a second second s |                                                                                                    |                                                                           |                                                                                                    |                                                                                                    |                                                             |                                                  |                                   |                    |

### अशाप्रकारे निवडलेल्या वर्गातील सबंधीत तुकडीतील सर्व विद्यार्थीची माहिती भरल्यानंतर खाली Finalize बटण वर क्लिक करावे.

|                                               | Student Database                       |                                                                       |          |          | Session Time : | Welcome Af  |                               | Language | Los           |
|-----------------------------------------------|----------------------------------------|-----------------------------------------------------------------------|----------|----------|----------------|-------------|-------------------------------|----------|---------------|
| DDISET                                        | Management System                      |                                                                       |          |          | 14:58          | SCHOOL USER |                               | English  | ~ U           |
| UDISE Code : 27                               | Category : 1 - Primary                 | Management : 27 - Self Finance School                                 |          |          |                |             | Academic Year                 | 2024-25  |               |
| Type : 3 - Co-educational                     | Class : Nursery/PP3 - 5                | School Name :                                                         | DI       |          |                |             | Choose Academi                | o Year   |               |
| ×                                             |                                        | Mother's Name - SITAL                                                 |          |          |                |             |                               |          |               |
| School Dashboard                              | Permanent Education Number -           | Student Name - I COMASHRI MUKHRU                                      |          |          |                |             | Class : II                    |          | Lindate       |
| School Profile                                | 223-<br>State Code - NA                | Gender - Female   Date of Birth (DD/MM/<br>YYYY) - 12/0! 12:00:00 AM  | Select ~ | 0        | 0              | Select      | Section :                     | Pending  | Correction    |
| List of All Students *                        |                                        | Father's Name - MUKHRU<br>Mother's Name - KANCHAN                     |          |          |                |             |                               |          |               |
| Section Management                            | Description in the second              | Student Name - BI ***A BIDE I<br>CHUR                                 |          |          |                |             | Class : II                    |          | (             |
| Section Shift                                 | Permanent Education Number -<br>21974  | Gender - Female   Date of Birth (DD/MM/<br>YYYY) - 06/0 i 12:00:00 AM | Select ~ | 0        | 0              | Select      | Section :                     | Pending  | Connetion     |
| Progression Activity                          | State Code - HA                        | Father's Name - BIDERAM<br>Mother's Name - SAGABATTI                  |          |          |                |             |                               |          | - Contraction |
| Import Module                                 |                                        | Student Name - Bł SH DIł***<br>Sł                                     |          |          | 1              |             | Class : II                    |          | _             |
| Transfer Certificate Module /<br>Mark Dropout | Permanent Education Number -<br>22231  | Gender - Male   Date of Birth (DD/MM/<br>YYYY) - 14/1 16 12:00:00 AM  | Select v | 0        | 0              | Select      | Section :                     | Pending  | Update        |
| Inactivate Student Module                     |                                        | Father's Name - DINESH SHENDE<br>Mother's Name - MADHURI              |          |          | /              |             |                               |          | southann      |
| Reporting Module                              |                                        | Student Name - D H L IMAN                                             |          |          | /              |             | Class : II                    |          |               |
| Duplicate Records 2024-25                     | Permanent Education Number -<br>221406 | Gender - Male   Date of Birth (DD/MM/<br>YYYY) - 30/ 2 i6 12:00:00 AM | Select v | 0        | 0              | Select      | <ul> <li>Section :</li> </ul> | Pending  | Update        |
| Search Student                                | State Code + NA                        | Father's Name - LAKSHMAN TUMDAM<br>Mother's Name - LALITA             | 1        |          | $\prec$        |             |                               |          | Contection    |
|                                               |                                        |                                                                       | (        | Finalize | )              |             |                               |          |               |
|                                               |                                        |                                                                       |          |          | /              |             |                               |          |               |

#### वरील प्रमाणे ची कृती सर्व वर्ग व सर्व तुकड्याकरिता करावी.

आता Progression Module मधील View Summary या टॅब वर क्लिक करून सर्व विद्यार्थी चे Progression/Promotion झाले किंवा नाही ते तपासून बघू शकतो.

त्याकरिता View Summary या टॅब वर क्लिक करावे.

|--|

### Schooling Status या कॉलममध्ये NA असल्यास संबंधित विद्यार्थी चे Progression/Promotion झाले नाही असे समजावे.

| ×                                             |                                                                     |                                                                |                                    |                                            |                                                                                                    |                  |
|-----------------------------------------------|---------------------------------------------------------------------|----------------------------------------------------------------|------------------------------------|--------------------------------------------|----------------------------------------------------------------------------------------------------|------------------|
| School Dashboard                              | List of All Students with                                           | Promotion Activities 2                                         | 2023-24                            |                                            |                                                                                                    | Back             |
| School Profile                                | Total Enrolments : 234 Complete                                     | d:0 Pending:234                                                |                                    |                                            |                                                                                                    |                  |
| List of All Students 🔻                        |                                                                     |                                                                |                                    |                                            |                                                                                                    | Search Q         |
| Section Management                            | Basic Details                                                       | Student PEN                                                    | Previous<br>Class & Section        | Status                                     | Promotion Details 2024-25                                                                           | Schooling Status |
| Section Shift                                 | Name - AF AN M 2SL JD<br>SHEIKH<br>Gender - Male,<br>DOB - 21 ) 1 1 | N M 2SL JD Permanent Education Class                           | Class - Nursery/PP3                | Class - Nursery/PP3 PENDING<br>Section - A | Promoted Class and Section -   NOT                                                                  | NA               |
| Progression Activity                          |                                                                     | 1011001-1200                                                   | J Sector A                         |                                            | Marks in % (2023-24) - 0                                                                            |                  |
| Import Module                                 |                                                                     |                                                                |                                    |                                            | Attendance (2023-24) - 0<br>Progression Status - NOT DEFINED                                        |                  |
| Transfer Certificate Module /<br>Mark Dropout | Name - A HAY KA<br>,*** Gender - Male ,<br>DOB - 27/0               | e - A. J. HAY K/ Permanent Education Class - Nursery/PP3 PENDI | PENDING                            | Promoted Class and Section -   NOT         | NA                                                                                                  |                  |
| Inactivate Student Module                     |                                                                     | Number - 2230e 32                                              | Section - A                        |                                            | Marks in % (2023-24) - 0                                                                            |                  |
| Reporting Module                              |                                                                     |                                                                |                                    |                                            | Attendance (2023-24) - 0<br>Progression Status - NOT DEFINED                                        | K                |
| Duplicate Records 2024-25                     | Name - DNY                                                          | Permanent Education                                            | Class - Nursery/PP3                | PENDING                                    | Promoted Class and Section -   NOT                                                                  | NA               |
| Search Student                                | PREMKUN<br>Gender - Female ,<br>DOB - 06/1                          | Number - 2238 77 78                                            | Section - A                        |                                            | DEFINED<br>Marks in % (2023-24) - 0<br>Attendance (2023-24) - 0<br>Progression Status - NOT DEFINED |                  |
|                                               | Name - GJ MIS I<br>Al R<br>Gender - Female ,                        | Permanent Education Number - 223771 2                          | Class - Nursery/PP3<br>Section - A | PENDING                                    | Promoted Class and Section -   NOT<br>DEFINED<br>Marks in % (2023-24) - 0                           | NA               |

आणि जर Schooling Status या कॉलममध्ये Studying in Same School अथवा Left School with TC/without TC असल्यास संबंधित विद्यार्थी चे Progression/Promotion झालेले आहे असे समजावे.

| School Dashboard                              | List of All Students with Pr                       | romotion Activities 2                | 2023-24                     |         |                                                                                                    | Back                    |
|-----------------------------------------------|----------------------------------------------------|--------------------------------------|-----------------------------|---------|----------------------------------------------------------------------------------------------------|-------------------------|
| School Profile                                | Total Ecological 1234 Completed :                  | 0 Prodios : 234                      |                             |         |                                                                                                    |                         |
| List of All Students *                        |                                                    |                                      |                             |         |                                                                                                    | Search Q                |
| Section Management                            | Basic Details                                      | Student PEN                          | Previous<br>Class 8 Section | Status  | Promotion Details 2024-25                                                                                                    | Schooling Status +      |
| Section Shift                                 | Name-Al I HSL H S                                  | Permanent Education                  | Class-II Section-A          | PENDING | Promoted Class and Section - III   A                                                                                                    | Studying in Same School |
| Progression Activity                          | Gender - Male ,                                    | Number - 2208.                       |                             |         | Marks in % (2023-24) - 69<br>Attendance (2023-24) - 210                                                                                   |                         |
| Import Module                                 | DOB-14/04                                          |                                      |                             |         | Progression Status - Promoted                                                                                                    |                         |
| Transfer Certificate Module /<br>Mark Dropout | Name - A<br>Gender - Female ,<br>DOB - 15/0        | Permanent Education<br>Number - 2251 | Class - I Section - A       | PENDING | Promoted Class and Section - II   A<br>Marks in % (2023-24) - 75<br>Attendance (2023-24) - 250                                            | Studying in Same School |
| Inactivate Student Module                     |                                                    |                                      |                             |         | Progression Status - Promoted                                                                                                    | 4                       |
| Reporting Module                              | Name - V                                           | Permanent Education                  | Class - IV Section - A      | PENDING | Promoted Class and Section -   NOT                                                                                                    | NA                      |
| Duplicate Records 2024-25                     | DOB - 26                                           | NUMBER + 2210                        |                             |         | Marks in % (2023-24) - 0                                                                                                    | 1                       |
| R Search Student                              |                                                    |                                      |                             |         | Attendance (2023-24) - 0<br>Progression Status - NOT DEFINED                                                                              |                         |
|                                               | Name - VEF<br>B E<br>Gender - Female ,<br>DOB - 2F | Permanent Education<br>Number - 2238 | Class - IV Section - A      | PENDING | Promoted Class and Section -   NOT<br>DEFINED<br>Marks in % (2023-24) - 0<br>Attendance (2023-24) - 0<br>Progression Status - NOT DEFINED | NA                      |

आपल्या शाळेतील सर्व सर्ववर्गातील सर्व तुकड्यांतील सर्व विद्यार्थ्यांचे Progression झाल्यानंतर शाळा Finalize करावे. त्याकरिता Progression Module मधील Finalize Progression या टॅब वर क्लिक करावे.

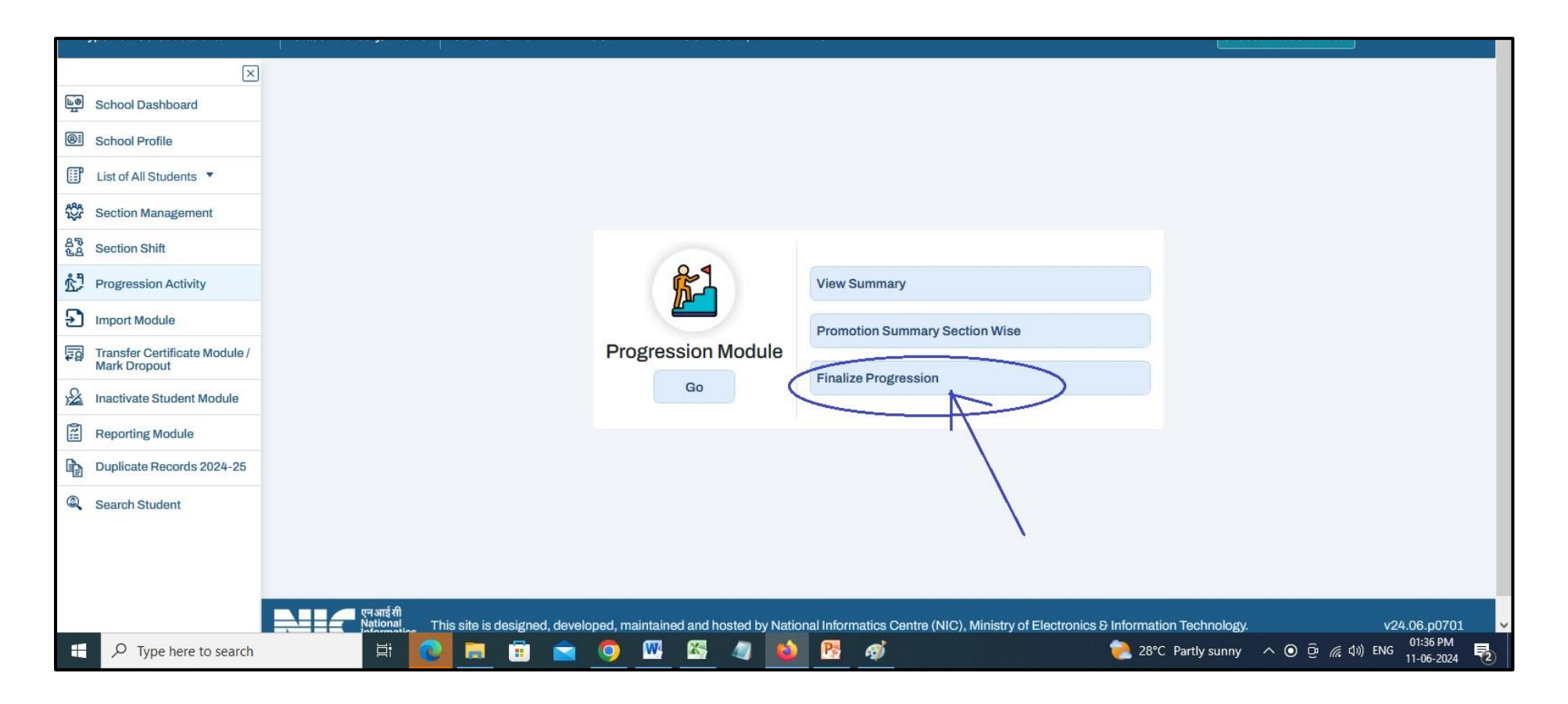

### आपल्या समोर खालीलप्रमाणे स्क्रीन दिसेल.

| <b>,</b> ,,,,,,,,,,,,,,,,,,,,,,,,,,,,,,,,,,,  |                                                                                                    |
|-----------------------------------------------|----------------------------------------------------------------------------------------------------|
| ×                                             | Back                                                                                                    |
| School Dashboard                              |                                                                                                    |
| School Profile                                | Finalize progression for Academic Year 2023-24                                                                                              |
| Est of All Students 🔻                         | Please read the following points before completion of 'Progression Module'                                                                  |
| Section Management                            | <ol> <li>The promotion module will be deactivated for your school.</li> <li>The Import module will be activated for your school.</li> </ol> |
| 요작<br>동습 Section Shift                        | 3. No additional will be permitted for any student.<br>4. The adjuities for the current academic year will be enable for your school        |
| Progression Activity                          | 5. Once the progression module has been marked as completed, it will not be reopened during this Academic year.                             |
| Import Module                                 | I hereby declare that the Data is free from any kind of Errors and inconsistencies.                                                         |
| Transfer Certificate Module /<br>Mark Dropout | Submit                                                                                                    |
| A Inactivate Student Module                   |                                                                                                    |
| Reporting Module                              |                                                                                                    |
| Duplicate Records 2024-25                     |                                                                                                    |
| Search Student                                |                                                                                                    |
|                                               |                                                                                                    |
|                                               | erantial Rational Informatics Centre (NIC), Ministry of Electronics & Information Technology. v24.06.p0701                                  |
| Type here to search                           | 패 💽 🥫 🚖 💿 🚾 🥵 🥒 🚯 😰 🛷 👘 👘 👔 👔 👔 👘 👔                                                                                                    |

I hereby declare that या समोरील चेक बॉक्स वर क्लिक करावे.

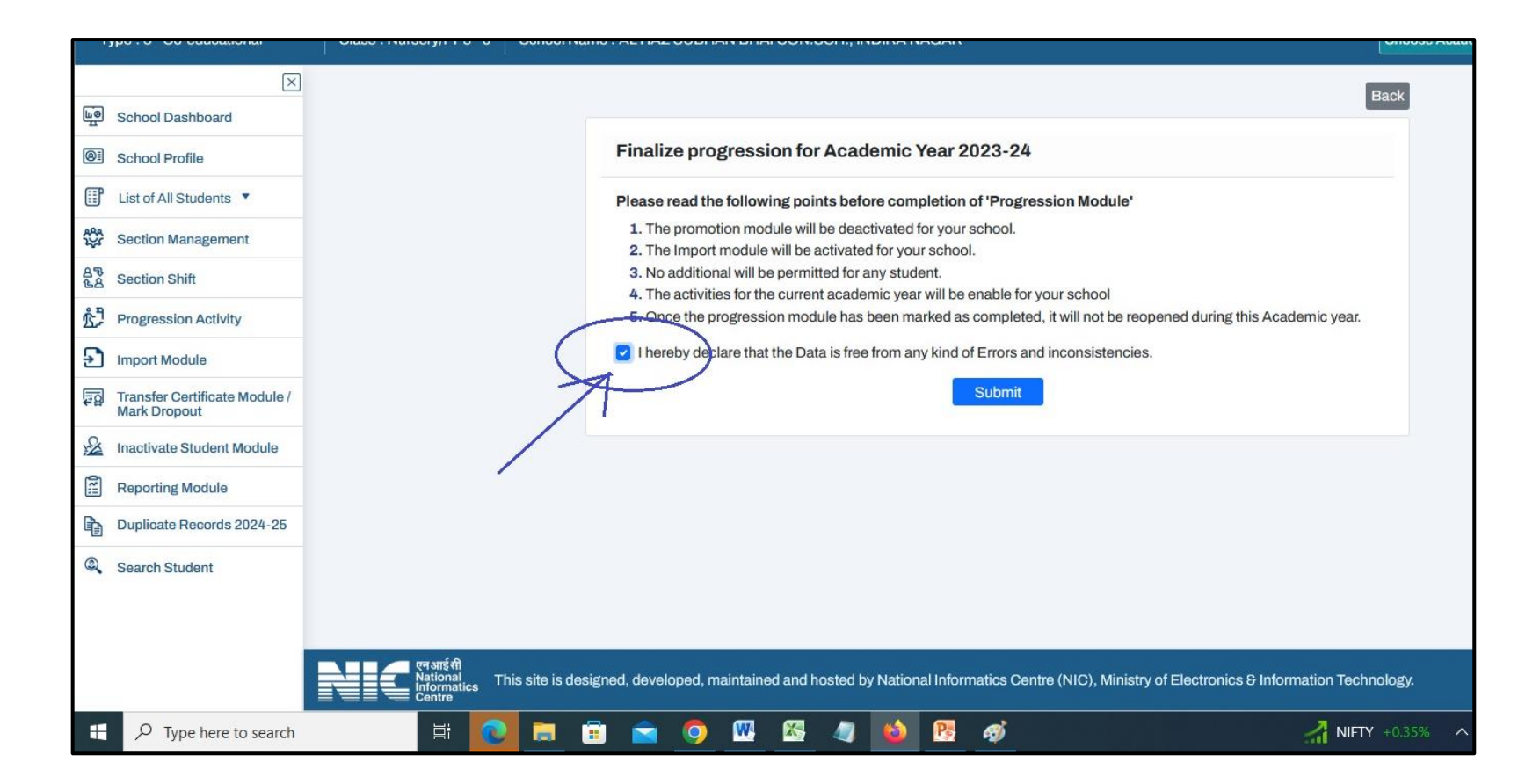

आता Submit या बटण वर क्लिक करावे.

अशाप्रकारे आपल्या शाळेचे विद्यार्थ्यांचे Progression / Promotion चे काम पूर्ण होईल.

Note :- हि step पूर्ण केल्यानंतर आपल्याला Progression मध्ये कसलाही बदल करता येणार नाही याची नोंद घ्यावी. सर्व विद्यार्थ्यांचे माहितीची पडताडणी केल्यानंतरच Finalize Progression करावे.

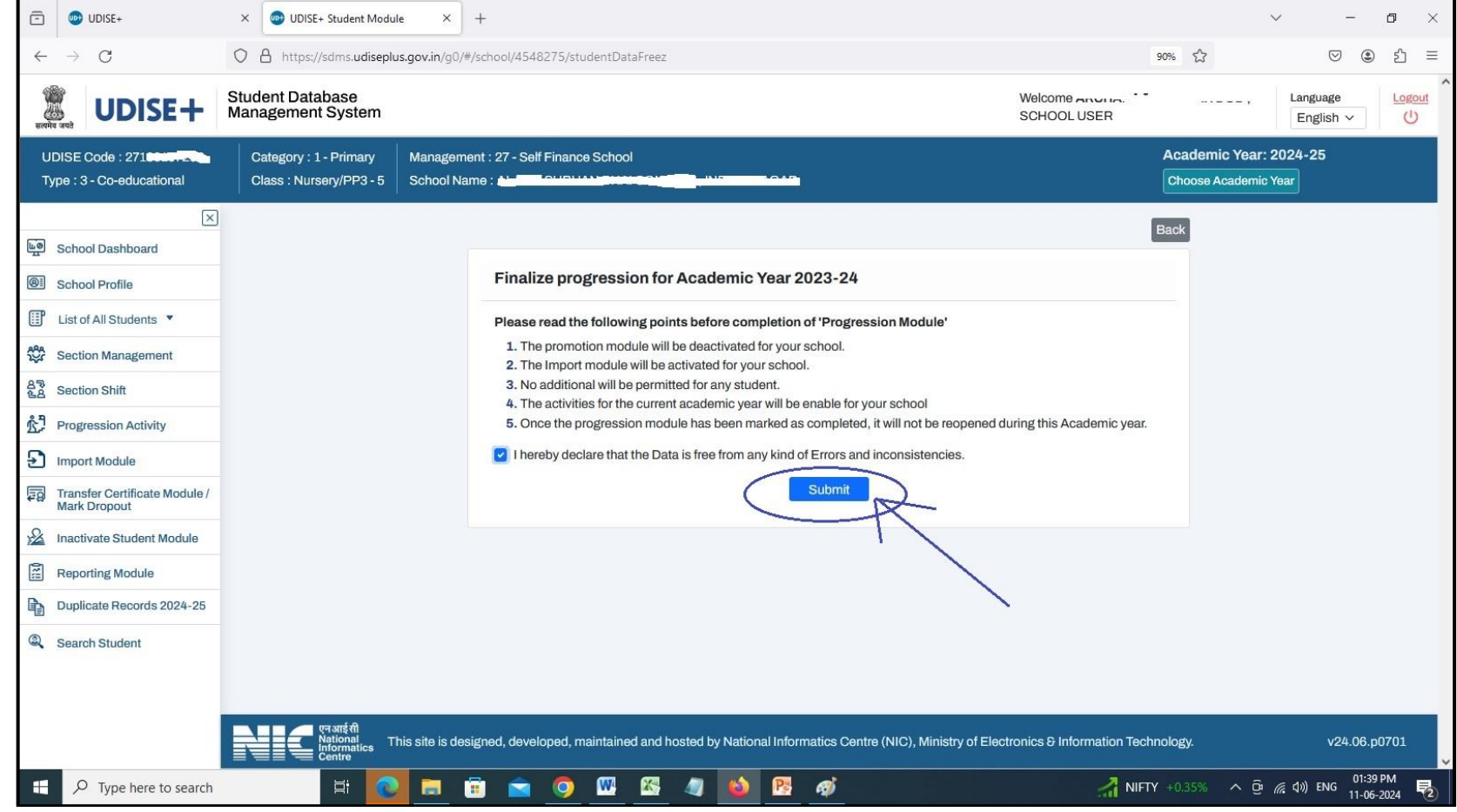

avindra Gurnule

# MIS Co-ordinator Panchayat Samiti Chandrapur

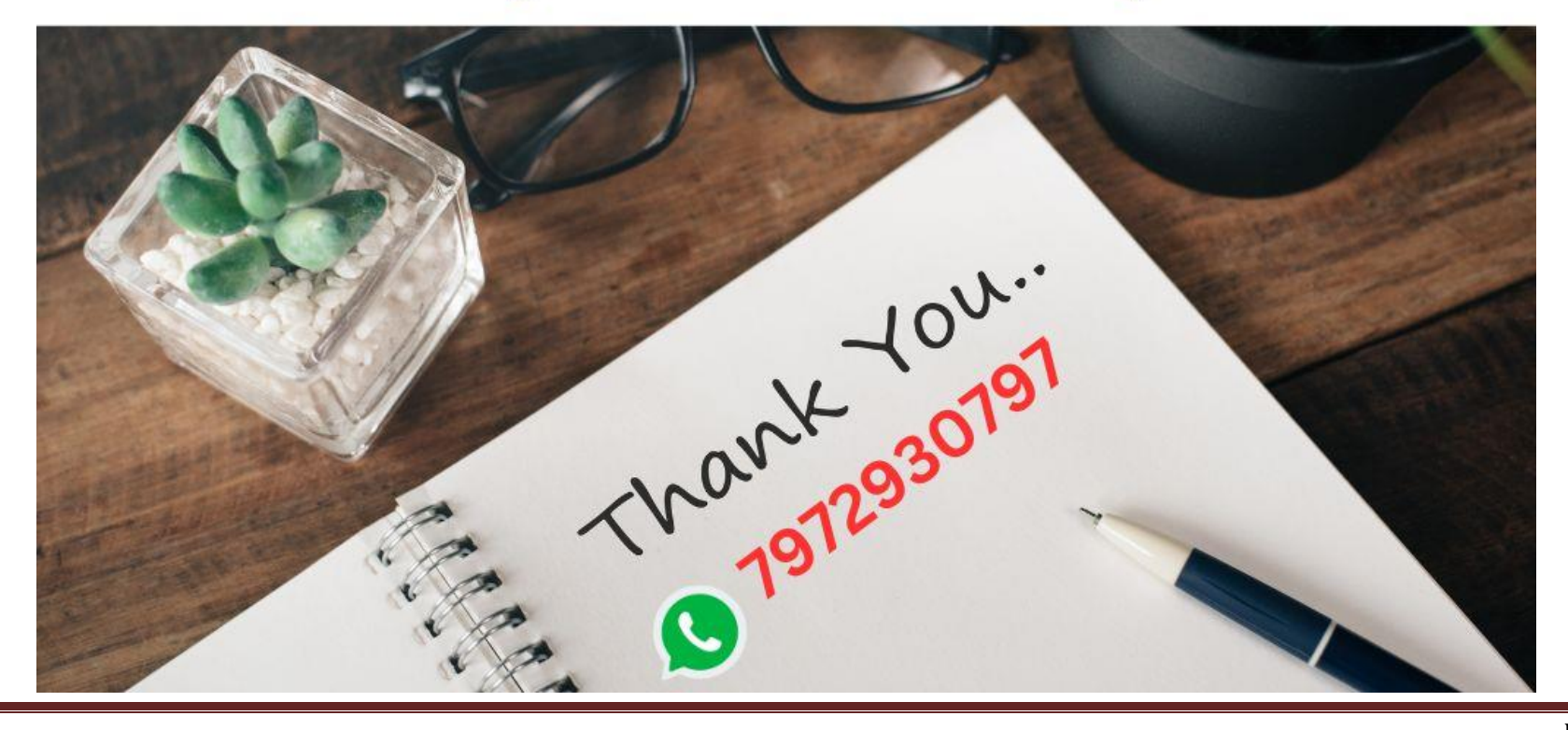